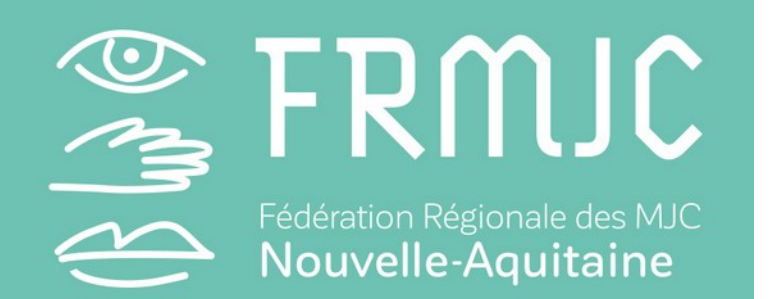

# VOTE EN LIGNE Comment procéder

## **QUEL OUTIL ?**

L'outil choisi pour organiser le vote en ligne est **Balotilo**. C'est un outil gratuit et respectueux des données personnelles.

- Balotilo n'utilise les cookies qu'afin d'authentifier les utilisateurs ;
- Les données ne sont pas vendues à des tiers ;
- Bulletins secrets : les bulletins ne sont pas liés à un électeur à la fin de l'élection.

## Balotilo Vos élections en ligne

## Des élections en ligne

Organiser un vote pour quelques dizaines ou centaines de personnes devient un jeu d'enfant.

Créez une élection et les électeurs recevront automatiquement un courriel avec un lien personnel pour voter.

Avec Balotilo, les décisions démocratiques sont enfin simples à organiser.

Vous êtes une association, une coopérative ou un simple groupe de personnes, et vous avez besoin de prendre des décisions démocratiquement ? Balotilo est fait pour vous !

Je crée une élection...

Balotilo in English Balotilo en Esperanto

## **OBSERVATEURS**

Vous souhaitez observer le bon déroulement du scrutin ? Balotilo vous le permet. Vous pourrez ainsi contrôler le formulaire de vote, la liste des électeurs et la liste des observateurs (scrutateurs).

- Il vous faut créer un compte sur https://www.balotilo.org/
- Nous communiquer l'email lié à ce compte pour l'ajouter à notre liste d'observateurs\*
- Le scrutin apparaîtra ensuite sur votre compte Balotilo dans "Mes élections"
- \* envoyez votre email à numerique@frmjcna.fr

#### Balotilo Vos élections en ligne

#### Observateurs du vote "Vote Essai"

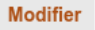

# Modifier la liste des observateurs alain@free.fr sylvie@orange.fr tony@sfr.fr rachel@bouygues.fr jonas@tutanota.com

#### Valider ou Annuler

Andiquez ici les adresses électroniques des personnes à qui vous voulez donner le rôle d'observateur. Lorsque ces personnes se seront inscrites avec leur adresse électronique à Balotilo, elles pourront visualiser le brouillon de cette élection ainsi que les électeurs et observateurs associés.

## COMMENT VOTER (1)?

Vous avez été désigné par votre structure pour voter en ligne ? Votre adresse email a donc été ajoutée à la liste des participants.

**1 ADRESSE EMAIL = 1 VOTE** Les personnes qui ont été désignées pour voter 2 fois (pouvoir) doivent fournir 2 adresses email en amont du scrutin à numerique@frmicna.fr

Une fois le scrutin activé, vous recevrez un message électronique de Balotilo comme ci-contre.

- Vérifiez tout d'abord que le mail n'est pas passé dans vos spams ou indésirables
- (A) Vérifiez que numerique@frmjcna.fr est l'organisateur du vote
- (B) Cliquez sur ce lien pour voter
- (C) La clé de contrôle unique qui vous a été attribuée permettra de **confirmer** votre participation au vote
- Pensez à conserver ce mail

## Balotilo

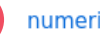

numerique@frmicna.fr vous invite à participer au vote à bulletin secret :

Vote Essai Groupe / Association : FRMICNA

Pour voter, cliquez sur :

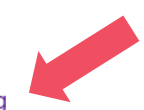

https://www.balotilo.org/v/100639/E38pyCHKy3Fydhtg

Ce lien est personnel. Veillez à ne pas le communiquer.

Vous avez jusqu'au mercredi 24 mars 2021 à 16h00 (heure de Paris) pour participer.

Vous pourrez consulter les résultats en utilisant le même lien à partir du mercredi 24 mars 2021 à 16h00.

Votre clé de contrôle est "732503".

Bon vote !

L'équipe de Balotilo

COMMENT VOTER (2)?

Une fois que vous avez **cliqué sur le lien** contenu dans votre mail, vous accédez à votre page personnelle de vote.

- (A) Vous retrouvez ici les infos concernant le vote
- (B) Cliquez et cochez vos choix
- (C) N'oubliez pas de cliquer sur « Je vote ! » pour valider votre bulletin électronique

EN CAS D'ERREUR DE MANIPULATION : cliquez à nouveau sur le lien dans votre email et modifiez votre vote (possible jusqu'à la clôture des votes).

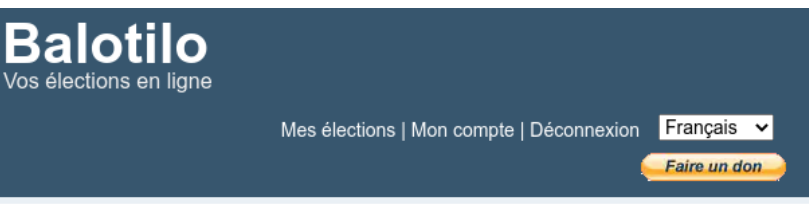

### Élection

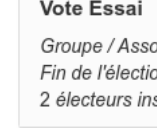

Α

B

#### Vote Essai

Groupe / Association : FRMJCNA Fin de l'élection : mercredi 24 mars 2021 à 18h00 2 électeurs inscrits.

#### Approuvez-vous le rapport moral ?

○ Oui ○ Non Ne se prononce pas

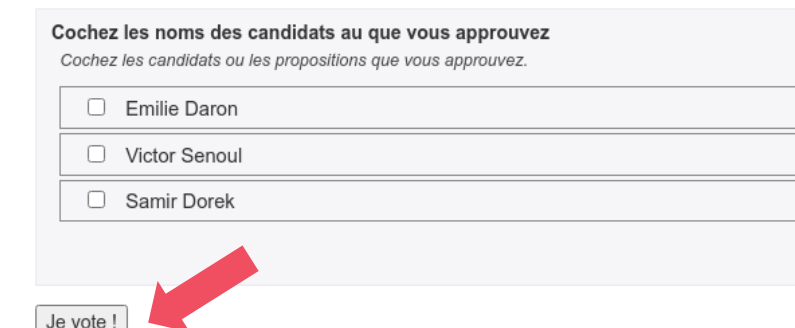

# LES RÉSULTATS

Une fois le scrutin clos, nous vous afficherons les résultats via la visio. Vous pouvez également consulter les résultats en cliquant à nouveau sur le lien contenu dans l'email d'origine.

- (A) Les infos générales concernant le vote et le nombre d'inscrits
- (B) 2 onglets : « Résultats » et « Traces des votes exprimés »
- (C) Dans « Traces des votes exprimés », vous pourrez, à l'aide de votre clé de contrôle, vérifier que votre vote et vos choix ont bien été pris en compte. Ce sont les seules infos disponibles : les votes étant anonymisés, il nous est impossible de relier la clé de contrôle à une personne physique.

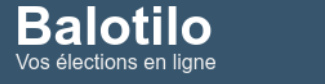

Mes élections | Mon compte | Déconnexion Français 🗸

#### Résultats

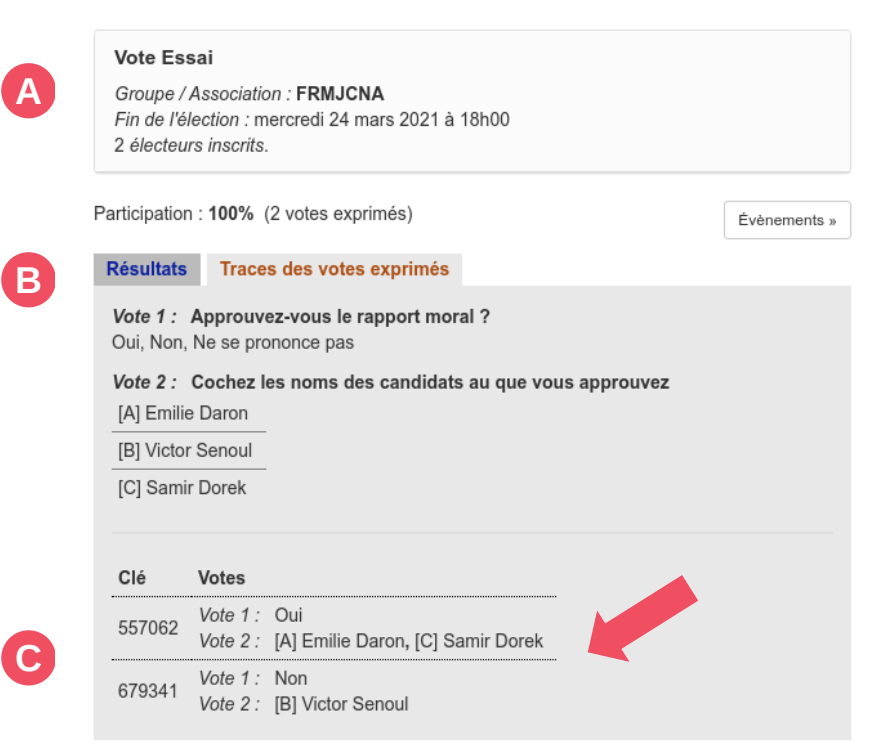

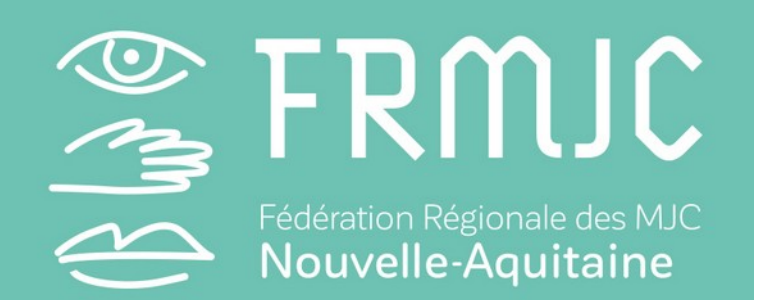

# Pour plus d'informations

Christopher Georges / numerique@frmjcna.fr